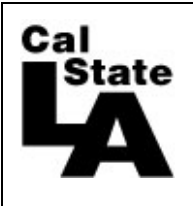

HCM 9.0 HUMAN RESOURCES

# Timekeeper Absence Management Guide

#### 1.0 Overview

In Fall 2011, the campus implemented the CSU Absence Management module which allows time entry previously submitted on the "Absence and Additional Hours Worked Report" to be entered online into the CMS system. The process will replace the Time and Attendance Report Form 672. All other documentation, such as jury duty certification, is still required. There are three specific roles in the process, other than the Payroll process:

- **Employees** enter, review, and submit their Absences in self service for the current, 3 prior periods and 2 future periods. Employees can delete Absences when they are in the status of "Submitted" or "Needs Correction". Employees may also be required to delete and re-enter absences based on notifications from Timekeepers and/or Managers.
- **Timekeepers** review the Absences for accuracy and update the Absence status to "Reviewed" for correct Absences or "Needs Correction" which generates a notification to the employee to correct the Absence. Timekeepers may enter an Absence on an employee's behalf which automatically updates to a status of "Reviewed". Employees automatically receive an email notification when an Absence is entered on their behalf.
- Managers approve absences which have been entered by employees and reviewed by Timekeepers. Managers may also enter an Absence on an employee's behalf. Absences entered by Managers are automatically updated to a status of "Approved" and cannot be corrected by the employee or timekeeper. Employees automatically receive an email notification when an Absence is entered on their behalf, but not when the Absence is approved.
- **Payroll** processes approved absences, makes corrections to entries, enters all Catastrophic Donation entries, reviews comments and finalizes the absences and accruals. Not all entries by Payroll will create an email notification. Entries created by Payroll cannot be deleted by Employees, Timekeepers or Managers.

Time must be approved each month by 10am on the Final Attendance date (refer to the Payroll calendar here: <a href="http://www.calstatela.edu/univ/payroll/calendar.php">http://www.calstatela.edu/univ/payroll/calendar.php</a>). Your time review due date will depend upon your manager's requirements.

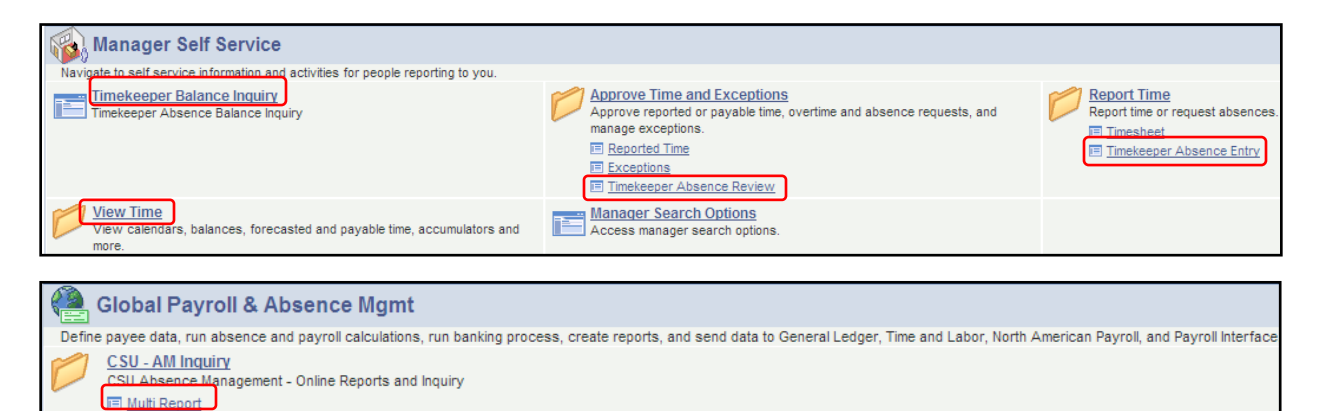

Manager Self Service and Global Payroll & Absence Management:

- Timekeeper Balance Inquiry page view employee's accrued balances
- Timekeeper Absence Review page validate absences, update status to "Reviewed" or "Needs Correction"
- Timekeeper Absence Entry page enter time on an employee's behalf, status updates to "Reviewed"
- Calendar (Monthly, Weekly or Daily) page view employee's schedule
- Multi Report page run absence reports

# 2.0 Timekeeper Absence Review Page

The "Timekeeper Absence Review Page" is utilized by Timekeepers to validate absences entered by employees. Once the employee entries have been checked, the Timekeeper updates the absence status to "Reviewed" for those entries that are ready to be approved by the Manager. Timekeepers may also update an entry to a status of "Needs Correction" and include a comment for the employee. This generates an email notification to the employee with the details of the Absence that needs correction.

Navigation: Manager Self Service > Time Management > Approve Time and Exceptions > Timekeeper Absence Review

| Emp         | loyees    |           |             |                              |                  |               |         |                           | Cus      | stomize   Find | View All   🛗 🛛 First 🖯        | 🛯 1-7 of 7 🕨 Last |
|-------------|-----------|-----------|-------------|------------------------------|------------------|---------------|---------|---------------------------|----------|----------------|-------------------------------|-------------------|
| <u>Sele</u> | <u>ct</u> | EmplID    | Empl<br>Rcd | Current<br>Period<br>Absence | Name             | <u>Status</u> | Dept ID | Dept Name                 | Position | Job Code       | Job Title                     | Full/Part Time    |
|             |           | 201798070 | 0           | None                         | Approver,Anyone  | Active        | 500200  | Administrative Technology | 00005932 | 0420           | Info Tech Consultant<br>12 Mo | Full-Time         |
|             |           | 203673801 | 0           | Appr                         | Clerk,Attendance | Active        | 500200  | Administrative Technology | 00000263 | 0420           | Info Tech Consultant<br>12 Mo | Full-Time         |
|             |           | 202497054 | 0           | Sub                          | Employee,Test    | Active        | 500200  | Administrative Technology | 00001775 | 0420           | Info Tech Consultant<br>12 Mo | Full-Time         |
|             |           | 301492547 | 0           | Appr                         | Manager,Dept     | Active        | 500200  | Administrative Technology | 00000519 | 3312           | Administrator II              | Full-Time         |
|             |           | 220732627 | 0           | Appr                         | Person,Pretend   | Active        | 500200  | Administrative Technology | 00001324 | 0420           | Info Tech Consultant<br>12 Mo | Part-Time         |
|             | $\[\]$    | 220732627 | 1           | None                         | Person,Pretend   | Active        | 500200  | Administrative Technology | 00004255 | 0420           | Info Tech Consultant<br>12 Mo | Part-Time         |
|             | J         | 201087191 | 9           | None                         | Worker,Happy B   | Active        | 500200  | Administrative Technology | 00003030 | 0420           | Info Tech Consultant<br>12 Mo | Full-Time         |
|             |           |           |             |                              |                  |               |         |                           |          |                |                               | First             |
| <b>•</b>    | loct All  |           |             |                              | otique           |               |         |                           |          |                |                               |                   |
| Se          | nect All  | Des       | Select All  |                              | nunue            |               |         |                           |          |                |                               |                   |

The list of employees is based on the groupid's you have access to and may be sorted by clicking on a column name (NOTE: you will not be able to 'Review' your own absences. Your manager will be the person to review and approve your time off). The "Current Period Absence" column shows the status of the employees time as "Appr" – all reported absences have been approved, "Sub" – absences have been submitted that still require approval (this includes "No Time Taken"), and "None" – no absences have been reported for this individual this period. **REMINDER**: Everyone must either enter an absence or enter "No Time Taken" for the month. This means you cannot have anyone with a Current Period Absence status of "None".

- 1. Click on the "Select" box next to the employee name to select one or multiple employees.
  - A. Click on the "Select All" button at the bottom of the page to select all employees in the list.
  - B. Click on the "Deselect All" button to clear all of the select boxes.
- 2. Click the "Continue" button to display the list of employee Absence entries awaiting review.

| Exi | sting Absenc | e Eve | nts           |                       |            |            |          |                     | Customize   Find     | First 🖪                  | 1-3 of 3 🕨 Last |
|-----|--------------|-------|---------------|-----------------------|------------|------------|----------|---------------------|----------------------|--------------------------|-----------------|
|     | EmplID       | Rcd#  | Name          | Absence Name          | Begin Date | End Date   | Duration | <u>Unit</u><br>Type | <u>Review Status</u> | <u>Entry</u><br>Comments | Add Comment     |
| 1   | 202497054    | 0     | Employee,Test | Sick - Self           | 08/08/2011 | 08/10/2011 | 24.00000 | Hours               | ✓                    |                          | Add Comment     |
| 2   | 202497054    | 0     | Employee,Test | Jury Duty             | 08/18/2011 | 08/18/2011 | 8.00000  | Hours               | Needs Corr           |                          | Add Comment     |
| 3   | 202497054    | 0     | Employee,Test | Sick - Family<br>Care | 09/06/2011 | 09/06/2011 | 8.00000  | Hours               | Reviewed             | <u>Entry</u><br>Comments | Add Comment     |

3. Reviewed - verify the absences and click the "Review Status" pull-down to update to "Reviewed" for those absences which are correct. Comments entered by the employee are available to view using the "Entry Comments" link, but employee comments cannot be modified by the Timekeeper. Once the status changes to "Reviewed" the employee cannot edit or delete this time, this must be done by the timekeeper or approver.

| Abs | ence Reque | sts  |               |                       |            |            |          |                     | Customize   Fine | d I 🛗 🛛 First 🗹   | 1-3 of 3 🕒 Last |
|-----|------------|------|---------------|-----------------------|------------|------------|----------|---------------------|------------------|-------------------|-----------------|
|     | EmplID     | Rcd# | Name          | Absence Name          | Begin Date | End Date   | Duration | <u>Unit</u><br>Type | Review Status    | Entry<br>Comments | Add Comment     |
| 1   | 202497054  | 0    | Employee,Test | Sick - Self           | 08/08/2011 | 08/10/2011 | 24.00000 | Hours               |                  |                   | Add Comment     |
| 2   | 202497054  | 0    | Employee,Test | Jury Duty             | 08/18/2011 | 08/18/2011 | 8.00000  | Hours               | Needs Corr       |                   | Add Comment     |
| 3   | 202497054  | 0    | Employee,Test | Sick - Family<br>Care | 09/06/2011 | 09/06/2011 | 8.00000  | Hours               | Reviewed         | Entry<br>Comments | Add Comment     |
|     |            |      | Submit        |                       |            |            |          |                     |                  |                   |                 |

4. Needs Correction - if an absence needs to be corrected, select the pull-down for "Needs Corr", click on the "Add Comment" link to include additional information for the employee to correct the Absence. Once you are done, click on the Submit button to submit all of the review status changes and generate the notifications for the entries that need correction.

| Approval Confirmation                |  |
|--------------------------------------|--|
| Changes to Review Status were saved. |  |
| ок                                   |  |
|                                      |  |

5. Click on  $\bigcirc \kappa$  to confirm.

| Send Cc<br>Subject                                | Hannah Abdera Hannah Abdera Vour Absence Entry Needs Correction                                                                             |
|---------------------------------------------------|----------------------------------------------------------------------------------------------------|
| Sent: Monda<br>To: Hannah<br>From: Amy T          | y, July 21, 2010 12:59 AM<br>Abdera<br>imekeper                                                                                             |
| The followi                                       | ur assence entry tor MII spouse/ubmestic Partner Needs Correction<br>ng Absence has been indicated as "Needs Correction" by Amy Timekeeper: |
| Absence:<br>Start Date:<br>End Date:<br>Duration: | Mil Spouse/Domestic Partner<br>2010-07-30<br>2010-07-30<br>1 Day                                                                            |
| Comments as                                       | sociated with the status update:                                                                                                    |
| Hannah,                                           |                                                                                                    |
| Please corr                                       | ect your Absence entry. The correct date for your Absence is 2010-07-29.                                                                    |
| Thank You,                                        |                                                                                                    |
| Amy                                               |                                                                                                    |

- 6. The notification is sent to the employee by email with any associated comments which were entered by the Timekeeper.
- 7. Once status has been changed to "Reviewed", the entries are ready for manager approval (managers can also approve entries that have been submitted by employees and not reviewed by timekeepers). For employees who have not submitted either an absence or "No Time Taken", you can either remind the employee or enter time on their behalf via the Timekeeper Absence Entry page.

# 3.0 Timekeeper Absence Entry Page

The Timekeeper Absence Entry Page is available for Timekeepers to enter absences or "No Time Taken" on an employee's behalf when appropriate.

The "Timekeeper Absence Entry Page" includes all of the functionality/validation of the employee entry page plus the following additional functionality:

- Timekeeper entries are automatically updated to an Absence Status of "Reviewed" upon submission and cannot be adjusted or deleted by employees. This mean you do not need to go to the Timekeeper Absence Review page for the employees for which you entered time.
- Timekeepers may delete Absence entries which are in a status of "Reviewed", "Submitted" and "Needs Correction".

Timekeeper Absence Entry Jane Doe Click for Instructions Customize | Find | View All | 🖾 | 🛗 👘 First 🚺 1-7 of 7 💟 Last Employees <u>Status</u> elect Empl ID <u>Name</u> Dept ID Dept Name Position Job Code Job Title Info Tech Consultant 201798070 0 Appr Doe,John M Active 500200 Administrative Technology 00005932 0420 12 Mo Info Tech Consultant 203673801 0 Appr Employee.Substitute Active 500200 Administrative Technology 00000263 0420 12 Mo Administrator II 301492547 0 Manager,Department Active 500200 Administrative Technology 00000519 3312 Appr Info Tech Consultant 00001324 0420 220732627 0 Appr Person.Pretend Active 500200 Administrative Technology 12 Mo Info Tech Consultant 220732627 1 Person, Pretend Active 500200 Administrative Technology 00004255 0420 Appr 12 Mo Info Tech Consultant 010108098 0 Test.Admin J Active 500200 Administrative Technology 00002131 0420 Appr 12 Mo Info Tech Consultant 201087191 0 Test,Employee 00003030 0420 Appr Active 500200 Administrative Technology 12 Mo IR. Select All Continue

#### Navigation: Manager Self Service > Time Management > Report Time > Timekeeper Absence Entry

 The employees are based on the groupid's you have access to and they may have other active records to which you do not have access (for example, they also work in another department.) Sort employees by clicking on a column name. Click on the "Select" box next to the employee name to select one or multiple employees or Select All for everyone.

**NOTE:** For employees who have more than one record, you need to make sure time is entered on the correct record. See Section 3.1 covering multiple positions and part-time faculty. Click on Continue to go to the Report and View Employee Absences page.

| Click for Instructions<br>From 09/01/2011 | Through 10/31/2         | 3                       |                                    |                         |   |
|-------------------------------------------|-------------------------|-------------------------|------------------------------------|-------------------------|---|
| Existing Absence Events                   |                         | <u><u>C</u>u</u>        | ustomize   Find                    | First 🕙 1-4 of 4 🕨 Last | 4 |
| Absence Name                              | Begin Date End E        | ate Duration Unit Typ   | be <u>Absence</u><br><u>Status</u> | Last Updated By         |   |
| Vacation                                  | 09/01/2011 09/01        | 2011 8.00 Hours         | <b>Finalized</b>                   | AM Approver             |   |
| Vacation 4                                | 09/02/2011 09/02        | 2011 4.00 Hours         | Approved                           | AM Approver             |   |
| SICK - Self                               | 09/15/2011 09/16        | 2011 16.00 Hours        | Finalized                          | AM Approver             |   |
| Enter New Absence Even                    | 00120120111 00120       | 2011 24.00 110010       | Intelicoa                          | / an / pproton          |   |
| Absence Name                              | s<br><u>*Begin Date</u> | End Date <u>Absence</u> | Unit Type                          |                         |   |
|                                           | 10/01/2011 🛐            | 10/31/2011 🛐            |                                    | Add Comments + -        |   |
| Calculate Duration                        |                         |                         |                                    |                         |   |
|                                           |                         |                         |                                    |                         |   |

#### Page Overview:

- 2. Employee name, employee ID, record number, job title, job code, department name, and department ID. <u>Click</u> for Instructions link displays the instructions for the "Report and View Absences" page.
- 3. **"From" and "Through"** dates defaults to the current open Absence period. Changing the dates automatically updates the range of dates displayed in the "Existing Absence Events" grid.
- 4. Existing Absence Events grid displays a list of the employee's Absences based on the dates.
  - Absence Name: displays the Absence Name
  - Begin Date: begin date of the Absence
  - End Date: end date of the Absence
  - Absence Duration: duration of the Absence (in hours or days depending on the Absence)
  - Unit Type: displays the units which tracks the Absence (hours or days)
  - Absence Status: statuses displayed are:
    - Submitted absence has been submitted by the employee
    - Reviewed absence has been reviewed by a Timekeeper or Manager
    - Needs Correction absence has been identified as needing correction
    - Approved absence has been approved by a Manager
    - In Process absence has been approved and is being processed by the Absence calculation
    - Finalized absence has been approved and processed, no changes can be made.
  - Last Updated By: indicates the employee that entered the most recent update to the Absence

| Enter New Absence Events |                    |              |                                   |                  |              |   |   |
|--------------------------|--------------------|--------------|-----------------------------------|------------------|--------------|---|---|
| Absence Name             | <u>*Begin Date</u> | *End Date    | <u>Absence</u><br><u>Duration</u> | <u>Unit Type</u> |              |   |   |
| V                        | 10/01/2011 🛐       | 10/31/2011 🛐 |                                   |                  | Add Comments | + | - |

5. Enter New Absence Events grid – this is the area where you enter the absence events. The default date range is the current open Absence period that the Payroll Department is processing. Part time faculty and midmonth hires will see the effective date of their appointment.

|                             | - |
|-----------------------------|---|
|                             | ~ |
| Perezuement/Euneral         |   |
| Dock                        |   |
| Furlough Day                |   |
| Jury Duty                   |   |
| Maternity/Paternity         |   |
| Mil Spouse/Domestic Partner |   |
| Military Leave              |   |
| No Time Taken               |   |
| Organ Donor/Bone Marrow     |   |
| Personal Holiday            |   |
| Professional Development    |   |
| Sick Eamily Care            |   |
| Sick - Self                 |   |
| Veretter                    |   |

6. Use the pull-down for "Absence Name" to display the eligible Absence takes or "No Time Taken". Selection is based on the employee's collective bargaining unit.

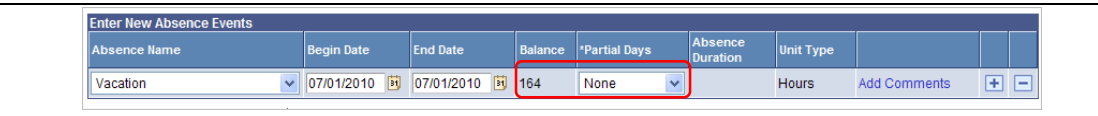

7. After selecting an absence, additional fields are displayed as applicable. For example, the selection of "Vacation" displays the vacation balance and the "Partial Days" field. *The system will not allow entries that result in a negative balance.* 

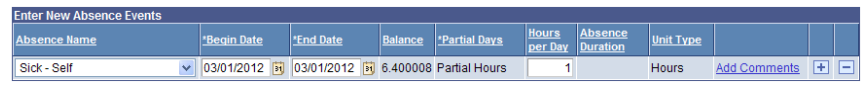

Part-time Faculty 2358 – The selection of 'Sick – Self' or 'Sick-Family Care' automatically sets the Partial Days to 'Partial Hours'. In the Hours per Day field, enter '1' regardless of the number of days absent. This will notify the Payroll office who will then calculate the correct number of sick hours based on the FTE.

| Enter New Absence Events |                                                                     |                                                     |                           |               |                     |           |              |     |
|--------------------------|---------------------------------------------------------------------|-----------------------------------------------------|---------------------------|---------------|---------------------|-----------|--------------|-----|
| Absence Name             | Begin Date                                                          | End Date                                            | Balance                   | *Partial Days | Absence<br>Duration | Unit Type |              |     |
| Vacation 🗸               | 07/14/2010 関                                                        | 07/16/2010 関                                        | 164                       | None 🗸        | 24.00               | Hours     | Add Comments | • - |
| Calculate Duration       | est of my knowled<br>ed is accurate and<br>licy requirements.<br>Su | ge and belief, the i<br>in full compliance<br>Ibmit | information<br>with legal | n<br>and      |                     |           |              |     |

8. Select the "Begin" and "End" dates for the Absence. Click on the "Calculate Duration" and validate that the Absence is correct. If choosing "No Time Taken", the dates will populate with the current absence period.

**IMPORTANT:** do not cross pay periods for the same line, ex: enter 10/24/2011 - 11/4/2011. You must enter as two lines for two different pay months, 10/24/2011 - 10/31/2011 and 11/1/2011 - 11/4/2011.

| Enter New Absence Events |                    |              |                |                      |                         |                            |                  |              |   |   |
|--------------------------|--------------------|--------------|----------------|----------------------|-------------------------|----------------------------|------------------|--------------|---|---|
| Absence Name             | <u>*Begin Date</u> | *End Date    | <u>Balance</u> | <u>*Partial Days</u> | <u>Hours</u><br>per Day | <u>Absence</u><br>Duration | <u>Unit Type</u> |              |   |   |
| Vacation 💌               | 09/02/2011 🛐       | 09/02/2011 🛐 | 108.1765       | Partial Hours 🗸      | 4                       |                            | Hours            | Add Comments | + | - |

9. Non-exempt employees, for partial days select "Partial Hours" from the drop down and enter the appropriate hours in the "Hours per Day" field.

**IMPORTANT:** the system validates the time entered against the monthly schedule along with the campus holiday schedule. This means that if you enter a range of dates from Sunday through Saturday for vacation and the employee works the standard M-F 8am-5pm, the system will calculate the duration as 40 hours and not 56 hours. Also if you enter time off on a campus holiday, you will receive an error message. If the employee accrues ADO time, you will see the time on the Employee Balance Inquiry page. Alert Payroll as soon as an employee's schedule changes.

| Enter New Absence Events |                    |            |                |                      |                     |                  |              |   |   |
|--------------------------|--------------------|------------|----------------|----------------------|---------------------|------------------|--------------|---|---|
| Absence Name             | <u>*Begin Date</u> | *End Date  | <u>Balance</u> | <u>*Partial Days</u> | Absence<br>Duration | <u>Unit Type</u> |              |   |   |
| Sick - Family Care 🗸 🗸   | 09/05/2011 🛐       | 09/05/2011 | 176.5          | None 💌               |                     | Hours            | Add Comments | + | - |

10. Some absences, including Sick–Family Care, Sick–Bereavement and Bereavement/Funeral, require additional information. A message will appear and the Add Comments link will appear in red indicating information is required. If the comment is not entered, an error is generated and the transaction will not save.

| Absence Event Comme                                                            | ents                                                                                       |
|--------------------------------------------------------------------------------|--------------------------------------------------------------------------------------------|
| Enter comments to be associated with<br>button to cave them. To when without s | the advance event and click the Save Comments<br>Sking click the Return to Entry Page Inv. |
| Please onter relationship of family mor                                        | obec father                                                                                |
|                                                                                |                                                                                            |
| Bave Comments                                                                  |                                                                                            |
| Pletan to Critis Place                                                         |                                                                                            |

Enter the relationship. This information needs to be reviewed by the timekeeper, manager and the payroll office.

| nter New Absence Events |                    |                  |                |                      |                         |                            |                  |              |   |   |
|-------------------------|--------------------|------------------|----------------|----------------------|-------------------------|----------------------------|------------------|--------------|---|---|
| Absence Name            | <u>*Begin Date</u> | <u>*End Date</u> | <u>Balance</u> | <u>*Partial Days</u> | <u>Hours</u><br>per Day | <u>Absence</u><br>Duration | <u>Unit Type</u> |              |   |   |
| Vacation 💌              | 09/02/2011 🛐       | 09/02/2011 🛐     | 108.1765       | Partial Hours 💌      | 4.00                    | 4.00                       | Hours            | Add Comments | + | Ξ |
| ×                       | 09/01/2011 🛐       | 09/01/2011 🛐     |                |                      |                         |                            |                  | Add Comments | + | - |

11. To enter another absence, click on 🛨 to add a row and continue as instructed above until all absences are entered. To delete a 🛨 row entered in error, click on 🖃 before you submit.

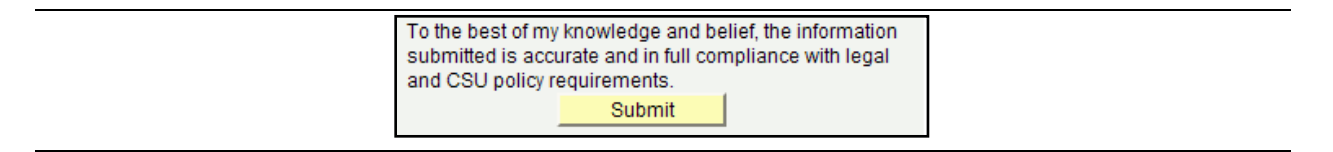

12. Once you are finished entering all absences, review the information carefully and click on Submit.

| Submit Confirmation                         |                                                                |
|---------------------------------------------|----------------------------------------------------------------|
| The Absence(s) were submitted successfully. |                                                                |
| ок                                          | Click on, you will return to the Report and View Absences page |

| From 09/01/2011         | Through (         | 9/30/2011  | j                                 |                  |                                 |                        |           |
|-------------------------|-------------------|------------|-----------------------------------|------------------|---------------------------------|------------------------|-----------|
| Existing Absence Events |                   |            |                                   | <u>Cus</u>       | tomize   Find                   | 🛗 🛛 First 🗹 1-4 of 4 🕨 | Last      |
| Absence Name            | <u>Beqin Date</u> | End Date   | <u>Absence</u><br><u>Duration</u> | <u>Unit Type</u> | <u>Absence</u><br><u>Status</u> | Last Updated By        |           |
| Vacation                | 09/01/2011        | 09/01/2011 | 8.00                              | Hours            | Approved                        | AM Approver            | $\frown$  |
| Vacation                | 09/02/2011        | 09/02/2011 | 4.00                              | Hours            | Submitted                       | AT Employee            | Î         |
| Sick - Self             | 09/15/2011        | 09/16/2011 | 16.00                             | Hours            | Approved                        | AM Approver            | $\square$ |
| Jury Duty               | 09/26/2011        | 09/28/2011 | 24.00                             | Hours            | Approved                        | AM Approver            |           |

13. The Existing Absence Events grid is updated. Change the From and Through dates to view other absence periods. Entries made by an employee reporting their own Absence time show an "Absence Status" of "<u>Submitted</u>". Absences that are in a status of "<u>Submitted</u>" or "<u>Needs Correction</u>" can be deleted by the employee or timekeeper using m, you will be asked to confirm:

| Confirm Delete       |                            |                      |
|----------------------|----------------------------|----------------------|
| V Click Yes to Delet | e this Absence Event       |                      |
| Absence: No Time Te  | aken &nbspBegins: 9/1/2011 | &nbspEnds: 9/30/2011 |
| Yes                  | No                         |                      |

Confirm, you will return to the Report and View Absences page

**NOTE**: if an absence needs to be entered after "No Time Taken" has been submitted, delete the row or else you will get the following error when you try to submit an absence:

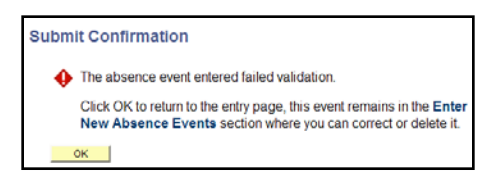

The following table shows who (E=Employee, T=Timekeeper, M=Manager, P=Payroll) can make changes to your time based on the Absence Status:

| Absence Status   | Description                                                               | Adjust<br>Time | Notes                                              |
|------------------|---------------------------------------------------------------------------|----------------|----------------------------------------------------|
| Submitted        | Absence submitted by employee                                             | E/T/M/P        |                                                    |
| Reviewed         | Absence reviewed by timekeeper                                            | T/M/P          | Contact your timekeeper or manager for corrections |
| Needs Correction | Absence has been identified by a timekeeper/manager as needing correction | E/T/M/P        |                                                    |
| Approved         | Absence has been approved by a manager                                    | M/P            | Contact your manager for corrections               |
| In Process       | Approved absence is being processed by payroll                            | Р              |                                                    |
| Finalized        | Absence is finalized, no change can be made                               | Р              | Enter correction                                   |

# 3.1 Full-Time and Part-Time Faculty Multiple Positions

#### Employees who have multiple positions:

- 1. Full-time faculty (2360) member teaching for Extra Quarter Pay (2368) assignment in the summer (i.e., beyond a regular full-time academic year appointment) do not earn additional sick leave nor may they use accrued sick leave during the period when they are teaching for extra pay.
  - If you report sick leave in the **Extra Quarter** assignment, you will be docked (at the end of the quarter).
- 2. Chair with two positions you will see two positions on Absence Management

AY Chair (2482) at ½ time base and full-time faculty (2360) at ½ time base

- If you are out sick for the day, you need to report *absences* on both positions.
  - Select record 0 to report absence for the Instructional Faculty AY position.
    - Select record 3 to report absence for the Department Chair AY position.

| Report Absences  |                                      |                     |                                                           |                |               |                 |
|------------------|--------------------------------------|---------------------|-----------------------------------------------------------|----------------|---------------|-----------------|
| Select Job Title | Below are two A<br>both positions if | ctive p<br>' you ai | ositions, report Absences for<br>re out sick for the day. |                |               |                 |
| Job Information  |                                      |                     |                                                           |                |               |                 |
| Select Job Title | Empl ID                              | Empl<br>Rcd<br>Nbr  | <u>Department</u>                                         | Payroll Status | Employee Type | Company         |
| Instr Fac AY     | 1                                    | 0                   | Pan African Studies                                       | Active         | Salaried      | CSU Los Angeles |
| Casual Worker    |                                      | 1                   | AVP Student Service Office                                | Terminated     | Hourly        | CSU Los Angeles |
| Dept Chair AY    |                                      | 3                   | Pan African Studies                                       | Active         | Salaried      | CSU Los Angeles |
| Dept Chair AY    | 010115050                            | 4                   | Pan African Studies                                       | Terminated     | Salaried      | CSU Los Angeles |

Reporting absence on record 0 (Instructional Faculty AY):

| Report and View Abserverse<br>Instr Fac AY 2360<br>Pan African Studies 201750       | ences                      |                                                                           |                                               |                                      |      |                     |              |     |
|-------------------------------------------------------------------------------------|----------------------------|---------------------------------------------------------------------------|-----------------------------------------------|--------------------------------------|------|---------------------|--------------|-----|
| Click for Instructions  From 02/01/2012 3 Th  Existing Absence Events  Absence Name | rough 02/29/<br>Begin Date | 2012 🛐                                                                    | Custon<br>Absence<br>Duration                 | <u>vize   Find   🗔<br/>Unit Type</u> | Last | First 1 of 1 Last_  |              |     |
| Enter New Absence Events Absence Name                                               | Begin Date                 | *End Date                                                                 | Balance                                       | *Partial Days                        | :    | Absence<br>Duration |              |     |
| Sick - Self                                                                         | 2/01/2012 3                | 02/01/2012 🕅<br>dge and belief, t<br>d in full complia<br>ients.<br>Jbmit | 301.333344<br>he information<br>nce with lega | on<br>al                             | ~    | 4.44 Hours          | Add Comments | + - |
| Previous                                                                            | Employee In Lis            | st <u>Next Empl</u>                                                       | ovee In List                                  |                                      |      |                     |              |     |

Reporting absence on record 3 (Dept Chair AY):

| Dept Chair AY 2482<br>Pan African Studies 201750<br>Click for Instructions | arough 02/29 | /2012 🛐      |                     |                |       |                     |           |              |          |
|----------------------------------------------------------------------------|--------------|--------------|---------------------|----------------|-------|---------------------|-----------|--------------|----------|
| Existing Absence Events                                                    |              |              | Custom              | ize   Find   🗷 | 1 111 | First 🚺 1 of        | 1 🗈 Last  |              |          |
| Absence Name                                                               | Begin Date   | End Date     | Absence<br>Duration | Unit Type      | Last  | Updated By          |           |              |          |
|                                                                            |              |              |                     |                |       |                     |           |              |          |
| Enter New Absence Events                                                   |              |              |                     |                |       |                     |           |              |          |
| Absence Name                                                               | Begin Date   | *End Date    | Balance             | *Partial Days  |       | Absence<br>Duration | Unit Type |              |          |
| Sick - Self 🗸                                                              | 02/01/2012 関 | 02/01/2012 🗵 | 298.666656          | None           | ~     | 3.55                | Hours     | Add Comments | <b>E</b> |
| Calculate Duration                                                         |              |              |                     |                |       |                     |           |              |          |

- 3. Part-time faculty (2358) with multiple positions: If you have two teaching Part-time faculty (Lecturer AY) positions on a FWS contract or quarter appointments.
  - Report absences on *both* positions if you are out sick for the day.
  - Report 'dock' if no sick leave balance available. The dock will be deducted from your last check.

| Report Absences  |                                                          |                            |                                          |                |               |                 |
|------------------|----------------------------------------------------------|----------------------------|------------------------------------------|----------------|---------------|-----------------|
| Select Job Title | Multiple Lecture<br>- select the rec<br>report absence o | r AY (23<br>ord nun<br>on. | 358) positions:<br>nber that you want to |                |               |                 |
| Job Information  |                                                          |                            |                                          |                |               |                 |
| Select Job Title | <u>Empl ID</u>                                           | Empl<br>Rcd<br>Nbr         | <u>Department</u>                        | Payroll Status | Employee Type | <u>Company</u>  |
| Lecturer AY      | (                                                        | 0                          | Sociology                                | Active         | Salaried      | CSU Los Angeles |
| Lecturer AY      |                                                          | 2                          | Sociology                                | Active         | Salaried      | CSU Los Angeles |

#### Record 0 is a Y3 contract at 12 units:

| Report and View Ab            | sences                                                        |                                                     |                           |                    |             |                                      |              |          |
|-------------------------------|---------------------------------------------------------------|-----------------------------------------------------|---------------------------|--------------------|-------------|--------------------------------------|--------------|----------|
| Sociology 201770              |                                                               |                                                     |                           |                    |             |                                      |              |          |
| Slick for Instructions        |                                                               |                                                     |                           |                    |             |                                      |              |          |
| From 02/01/2012               | Through 02/29                                                 | /2012                                               |                           |                    |             |                                      |              |          |
| Existing Absence Events       | The ought                                                     | 454                                                 | Cus                       | tomize   Find   12 | First       | KI 1 of 1 DI Last                    |              |          |
| Absence Name                  | Degin Date                                                    | End Date                                            | Absence                   | 2 Unit Type        | Last Update | d By                                 |              |          |
|                               |                                                               |                                                     |                           |                    |             |                                      |              |          |
| Enter New Absence Events      | 1                                                             | l.                                                  |                           | ()<br>             | 1           | 19<br>                               | -10          | 10 10 10 |
| Abaence Name                  | "Begin Date                                                   | "End Date                                           | Balance                   | Partial Days       | Der Day     | Duration Unit Type                   |              |          |
| Sick - Self                   | 02/01/2012                                                    | 02/01/2012                                          | 1336.95                   | Partial Hours      | 1.00        | 1.00 Hours                           | Add Comments | + =      |
| Calculate Duration            |                                                               |                                                     |                           |                    |             |                                      |              |          |
| Timesheet To the<br>submand C | best of my knowi<br>itted is accurate a<br>SU policy required | edge and belief, t<br>nd in full complian<br>ments. | he inform:<br>nce with le | gal                | En          | ter "1" in the Hours<br>r Day column |              |          |

#### Record 2 is a Y3 contract at @ 4 units:

| Report and View Abs                    | sences                                                                                                |                                   |                                                              |  |
|----------------------------------------|----------------------------------------------------------------------------------------------------|-----------------------------------|--------------------------------------------------------------|--|
| Click for Instructions                 |                                                                                                    |                                   |                                                              |  |
| From 02/01/2012 🛐 T                    | hrough 02/29/2012 🛐                                                                                   |                                   |                                                              |  |
| Existing Absence Events                |                                                                                                    | Customize   Find                  | 1 🖾   📶 🛛 First 🗹 1 of 1 🔛 Last                              |  |
| Absence Name                           | Begin Date End Date                                                                                   | Absence<br>Duration               | pe Last Updated By                                           |  |
|                                        |                                                                                                    |                                   |                                                              |  |
| Enter New Absence Events               | ,                                                                                                    |                                   |                                                              |  |
| Absence Name                           | *Begin Date *End Date                                                                                 | Balance *Partial Day              | ivs <u>Per Day</u> <u>Absence</u> <u>Unit Type</u>           |  |
| Sick - Self 🗸 🗸                        | 02/01/2012 🖻 02/01/2012 🖻                                                                             | 4.8 Partial Hou                   | urs 1.00 1.00 Hours Add Comments 🛨                           |  |
| Calculate Duration                     |                                                                                                    |                                   | <b>N</b>                                                     |  |
| Timesheet To the I<br>submit<br>and CS | best of my knowledge and belief, t<br>tted is accurate and in full complia<br>SU policy requirements. | the information<br>nce with legal | Enter 1 in the Hours<br>per Day column to<br>represent 1 day |  |

- 4. Full-time Staff with a part-time faculty (2358) appointment.
  - You have <u>reported out sick for the day in the 2358</u> position. You will see no sick leave earned in the Lecturer AY record because you already earned full accrual rate in the full-time staff position.

| Report Absences               |                                |                    |                                |                |               |                 |
|-------------------------------|--------------------------------|--------------------|--------------------------------|----------------|---------------|-----------------|
| Select Job Title              | Full-time Staff (<br>position. | rcd 2)             | with Lecturer AY (2358, rcd 0) | 1              |               |                 |
| Errol Mathias                 |                                |                    |                                |                |               |                 |
| Job Information               |                                |                    |                                |                |               |                 |
| Select Job Title              | Empl ID                        | Empl<br>Rcd<br>Nbr | <u>Department</u>              | Payroll Status | Employee Type | Company         |
| Lecturer AY                   | 010168288                      | 0                  | Chemistry & Biochemistry       | Active         | Salaried      | CSU Los Angeles |
| Lecturer AY                   | 010168288                      | 1                  | Chemistry & Biochemistry       | Terminated     | Salaried      | CSU Los Angeles |
| nstructional Support Tech III | 010168288                      | 2                  | Chemistry & Biochemistry       | Active         | Salaried      | CSU Los Angeles |

- In this case, you can select to be dock in the Lecturer AY position (record #0) or use sick hours from the staff position (record #2).
- $\circ~$  The 'dock' will be deducted from your Lecturer AY last check.

Option 1: Report 'dock' on record 0:

| Report and View Abs                                                                         | ences Microsoft Intern                                                      | et Explorer provi                                                                                                    | ded by ITS                     |                     |                           |                                 |              |                              |                                         |                            |
|---------------------------------------------------------------------------------------------|-----------------------------------------------------------------------------|----------------------------------------------------------------------------------------------------|--------------------------------|---------------------|---------------------------|---------------------------------|--------------|------------------------------|-----------------------------------------|----------------------------|
| - 10 https://c                                                                              |                                                                             | ATHNAMELOVEEAM                                                                                                    | 5/c7c3U AM 35.C                | SU AM RESS REG      | M LIGHTPORTALPARA         | M. PTCNAV-CSU, AM               | MALTI        | 🏯   ++   😹   🍂 U             | Sourch                                  | حد                         |
| to Edit View Pavorite                                                                       | es Tools Help                                                               | × 🐀                                                                                                    | -                              |                     |                           |                                 |              |                              |                                         |                            |
| Pavorkes   🍰 🔬 🗤                                                                            | ib sice Galary .                                                            |                                                                                                    |                                |                     |                           |                                 |              |                              |                                         |                            |
| Beport and View Absence                                                                     | P6                                                                          |                                                                                                    |                                |                     |                           |                                 |              | Mar = 100 - 0                | -3 iteli - Pogo -                       | Safety = Tools = 📦 =       |
| Cal State L.A                                                                               |                                                                             |                                                                                                    |                                |                     |                           |                                 |              |                              |                                         |                            |
| vortes Man Menu >                                                                           | Self Service > Time Re                                                      | porting > Report                                                                                                    | t Time > Repo                  | ort and View Abs    | ences                     |                                 |              |                              | Hume I Ad                               | d to Favorities 1 Start of |
| Report and Vie<br>Errol Mathias<br>010108288 0<br>Lecturer AY 2358<br>Chemistry & Blochemis | ew Absences                                                                 |                                                                                                    |                                |                     |                           |                                 |              |                              |                                         |                            |
| Click for Instructions                                                                      |                                                                             |                                                                                                    |                                |                     |                           |                                 |              |                              |                                         |                            |
| From 02/01/2012                                                                             | (iii) Through 02/21                                                         | 9/2012 18                                                                                                    |                                |                     |                           |                                 |              |                              |                                         |                            |
| Existing Absonce Even                                                                       | 44                                                                          |                                                                                                    | Customize 11                   | First   CPC   Mill  | First III a set a III Law |                                 |              |                              |                                         |                            |
| Absonce Name                                                                                | Beam Date                                                                   | End Date                                                                                                    | Absence Unit                   | Last.Up             | dated by                  | 2.5                             |              |                              |                                         |                            |
|                                                                                             |                                                                             |                                                                                                    |                                |                     |                           |                                 |              |                              |                                         |                            |
| Enter New Absence Ev                                                                        | onts                                                                        | and the second second s |                                | Interest Automation |                           |                                 |              |                              |                                         |                            |
| Absonce Name                                                                                | Shoain Date                                                                 | "Lod Uste                                                                                                    | Startial they a                | DEC.Day Durat       | Inn Wattype               | II and the second second second |              |                              |                                         |                            |
| Dock                                                                                        | 02/01/2012 E                                                                | 8 02/01/2012 (H)                                                                                                    | Partial Hours                  | 1.00                | 1.00 Hours                | add Commenta                    | Teel Teel    |                              |                                         |                            |
| Calculate Duratio                                                                           | n                                                                           |                                                                                                    |                                |                     |                           |                                 |              |                              |                                         |                            |
| Imesheet                                                                                    | To the best of my know<br>submitted is accurate a<br>and CSU policy require | tedge and belief, th<br>and in full complian<br>ments.                                                                                                    | e information<br>ce with legal |                     |                           |                                 |              |                              |                                         |                            |
|                                                                                             |                                                                             |                                                                                                    |                                |                     |                           |                                 |              |                              |                                         |                            |
|                                                                                             | Fredeus Employee In L                                                       | tool Linelin                                                                                                    | ANT OF THE OWNER               |                     |                           |                                 |              |                              |                                         |                            |
|                                                                                             |                                                                             |                                                                                                    |                                |                     |                           |                                 |              |                              |                                         |                            |
|                                                                                             |                                                                             |                                                                                                    |                                |                     |                           |                                 |              |                              |                                         |                            |
|                                                                                             |                                                                             |                                                                                                    |                                |                     |                           |                                 |              |                              |                                         |                            |
|                                                                                             |                                                                             |                                                                                                    |                                |                     |                           |                                 |              |                              |                                         |                            |
|                                                                                             |                                                                             |                                                                                                    |                                |                     |                           |                                 |              |                              |                                         |                            |
|                                                                                             |                                                                             |                                                                                                    |                                |                     |                           |                                 |              |                              |                                         |                            |
|                                                                                             |                                                                             |                                                                                                    |                                |                     |                           |                                 |              |                              |                                         |                            |
|                                                                                             |                                                                             | Contract of the second                                                                                                    |                                |                     |                           |                                 |              | G In                         | terrief.                                |                            |
|                                                                                             | Microsoft Outlook                                                           | - Patrixer//eve                                                                                                    | 104(CON                        | HICKAPIC M Devel.   | Persian Persian           | A Rep                           | ort and View | and some most submission for | 5 1 1 1 1 1 1 1 1 1 1 1 1 1 1 1 1 1 1 1 |                            |

Option 2: Use sick hours from staff position (record 2):

• In the 'Partial Day' column, select *Partial Hours* and enter the actual hours used in the Hours per Day column. (i.e., teach 4 units in the 2358 – 8 x 4/15 = 2.13 hours/day)

#### 3.2 Docks

Dock (employee has had a non-compensable absence) must be reported to payroll and entered in Absence Management and Time and Labor as soon as they occur for the entire month. Payroll reports docks to the State Controller's Office by the "master cut off" date in order to capture all docks in the employee's upcoming paycheck. Please refer to the payroll calendar for the cut-off dates.

#### Navigate to: Manager Self Service > Time Management > Report Time > Timesheet

| Favorites - Ma    | ain Menu 🚽 🚿 Ma       | nager Self Service          | ▼ > Time Manage       | ment 🔻 > F  | Report Time 💌 > 🗅          | Timesheet      |
|-------------------|-----------------------|-----------------------------|-----------------------|-------------|----------------------------|----------------|
| Cal State L.A.    |                       |                             |                       |             |                            |                |
| Cal State L.A.    |                       |                             |                       |             |                            |                |
|                   |                       |                             |                       |             |                            |                |
| Report Time       |                       |                             |                       |             |                            |                |
| Timesheet S       | ummary                |                             |                       |             |                            |                |
| Employee Selec    | tion Criteria         |                             |                       |             |                            |                |
| Description       |                       |                             | Value                 |             |                            |                |
| Group ID          |                       |                             |                       |             | 2                          |                |
| Empl ID           |                       |                             |                       |             | 2                          |                |
| Empl Rcd Nbr      |                       |                             |                       |             | 2                          |                |
| Last Name         |                       |                             |                       | 0           | 2                          |                |
| First Name        |                       |                             |                       |             | 2                          |                |
|                   |                       |                             |                       |             |                            |                |
| Clear Selection   | Criteria Save         | Selection Criteria          | Get Employee          | s           |                            |                |
|                   |                       |                             |                       |             |                            |                |
|                   |                       |                             |                       | 🖌 Sh        | iow Schedule Inform        | nation         |
| View By: Week     |                       | oate: 09/04/2014            | Refresh               | << Previous | Week Next                  | Week >>        |
|                   |                       |                             |                       |             |                            |                |
| Employees For Ner | rissa Verzani, Totals | s From 08/30/2014 -         | 09/05/2014            |             |                            |                |
| Name              | Job<br>Description    | Reported Hours<br>Hours App | roved Scheduled Hours | Exception A | pproved/Submitted<br>Hours | Denied Hours E |
| Name              |                       | 0.000000 0.0                | 0.00000 0.00000       |             | 0.000000                   | 0.000000       |

• Pull up Employee(s) by Empl ID or group ID

| () <sub>Sel</sub>                  | ect for In                                | struction                           | ns              |             |            |            |          |       |                                 |                                     |     |         |        |            |     |   |   |
|------------------------------------|-------------------------------------------|-------------------------------------|-----------------|-------------|------------|------------|----------|-------|---------------------------------|-------------------------------------|-----|---------|--------|------------|-----|---|---|
| View                               | By: V                                     | Veek                                | ~               | *Da         | te:        | 9/01/201   | 14 🖻 🤇   | 🕏 Re  | fresh                           | < Previous Week                     |     | Next    | Week   | >>         |     |   |   |
| Repor                              | ted Hou                                   | IFS:                                | 0.00 H          | ours        | Sche       | duled Ho   | urs: 4   | 40.00 | ) Hours                         |                                     |     |         |        |            |     |   |   |
| From                               | Monday                                    | / 09/01/                            | 2014 to         | o Sunday    | 09/07      | 2014       |          |       |                                 |                                     |     |         |        |            |     |   |   |
| Time                               | esheet                                    |                                     | )               |             |            |            |          |       |                                 |                                     |     |         |        |            |     |   |   |
| Mon<br>9/1                         | Tue<br>9/2                                | Wed<br>9/3                          | Thu<br>9/4      | Fri<br>9/5  | Sat<br>9/6 | Sun<br>9/7 | Total    | -     | Time Reporting                  | Code                                | Таз | kgroup  | c      | Override R | ate |   |   |
|                                    |                                           |                                     |                 |             |            |            |          | 1     |                                 |                                     | CSI | J       |        |            |     |   | - |
|                                    |                                           |                                     |                 |             |            |            |          |       | OTPR - Overtin                  | al Dock<br>ne Paid @ 1.5            | CSI | J       |        |            |     | - | + |
|                                    |                                           |                                     |                 |             |            |            |          |       | OTST - Overtim<br>SHGRV - Shift | ne Paid @ 1.0<br>- Gravevard (2.20) | CSI | J       |        |            |     |   | + |
|                                    |                                           |                                     |                 | A           |            |            | 1        |       | SHSWG - Shift                   | - Swing (1.25)                      |     |         |        |            |     |   |   |
| Report                             | ported 1<br>rted Tim                      | Fime Sta<br>ne Statu                | itus - se<br>s  | elect to hi | de         |            |          |       |                                 | 11                                  | 7   | First 📧 | 1 of 1 | Last       |     |   |   |
| Date                               |                                           | State                               | us              |             |            |            |          | 1     | Total Time Rep                  | orting Code                         |     | Commen  | nts    |            |     |   |   |
|                                    |                                           |                                     |                 |             |            |            | C        | 0.000 | 0000                            |                                     |     |         |        |            |     |   |   |
| 1 Re                               | ported H<br>lances                        | Hours Su<br>- select t              | umman<br>o view | y - select  | to view    |            |          |       |                                 |                                     |     |         |        |            |     |   |   |
| Submit Approve Selected            |                                           |                                     |                 | ected       | D          | )eny       | Selected |       |                                 |                                     |     |         |        |            |     |   |   |
| Punch<br>Return<br>Manag<br>Time M | Timesh<br>to Sele<br>er Self S<br>lanager | ieet<br>ct Emplo<br>Bervice<br>nent | руее            |             |            |            |          |       |                                 |                                     |     |         |        |            |     |   |   |

• Select "Dock" under the Time Reporting Code. Enter dock hours and click submit.

| Favorites - Main Menu      | <ul> <li>Manager Self Service</li> </ul> | Time Ma   | nagement > A | pprove Time | and Exceptions | Payable Time |
|----------------------------|------------------------------------------|-----------|--------------|-------------|----------------|--------------|
| Cal State L.A.             |                                          |           |              |             |                |              |
|                            |                                          |           |              |             |                |              |
| Approve Payable Time       |                                          |           |              |             |                |              |
| Approve Time for Tin       | ne Reporters                             |           |              |             |                |              |
|                            | a                                        |           |              |             |                |              |
| Description                |                                          | 1         | Value        |             |                |              |
| Group ID                   |                                          |           |              | Q           |                |              |
| Empl ID                    |                                          |           |              | Q           |                |              |
| Empl Rcd Nbr               |                                          |           |              | Q           |                |              |
| Last Name                  |                                          |           |              | Q           |                |              |
| First Name                 |                                          |           |              | Q           |                |              |
|                            |                                          |           |              |             |                |              |
| Clear Selection Criteria   | Save Selection Criteria                  | Get E     | mployees     |             |                |              |
| No employees were returned | for the time period specified            |           |              |             |                |              |
| Start Date: 08/29/2014     | End Date:                                | 9/04/2014 | Refresh      |             |                |              |

• Ask payroll to run Time Administration and have the approver approve the hours immediately.

| Click for Instructions                                                                                                    |          |                     |            |                     |        |                   |         |              |          |      |   |   |
|----------------------------------------------------------------------------------------------------|----------|---------------------|------------|---------------------|--------|-------------------|---------|--------------|----------|------|---|---|
| From 09/01/2014 🛐                                                                                                    | Throu    | 1 <b>gh</b> 09/30/2 | 2014       |                     |        |                   |         |              |          |      |   |   |
| Existing Absence Events                                                                                                    |          |                     |            | Personalize         | Find   | 🖾   🕻             |         | First 🚺 1 of | 1 🕨 Last |      |   |   |
| Absence Name                                                                                                    |          | Begin Date          | End Date   | Absence<br>Duration | Unit 1 | Гуре              | Last l  | Jpdated By   |          |      |   |   |
| Enter New Absence Event<br>Absence Name                                                                                                    | s<br>*Be | egin Date           | *End Date  | *Partial Days       |        | Absend<br>Duratio | ce<br>n | Unit Type    |          |      |   |   |
| Dock                                                                                                    | ♥ 09     | /01/2014 関          | 09/01/2014 | None                | ~      |                   |         | Hours        | Add Comm | ents | + | - |
| Calculate Duration                                                                                                    |          |                     |            |                     |        |                   |         |              |          |      |   |   |
| To the best of my knowledge and belief, the information submitted is accurate and in full compliance with legal and CSU policy requirements. |          |                     |            |                     |        |                   |         |              |          |      |   |   |
| eturn to Employee List                                                                                                    |          |                     |            |                     |        |                   |         |              |          |      |   |   |

- Entering docks in Absence Management
  - Navigate to: Manager Self Service > Time Management > Report Time > Timekeeper Absence Entry
- Under "Enter New Absence Events", use the drop down arrow to select <u>Dock</u>, and then enter the Begin Date and End Date.
- Leave partial days as <u>None</u> to dock based on the employee's scheduled hours or select partial hours to report dock with partial hours for that day

# Approvers navigate to Approve Reported Absences and approve the dock(s). Docks need to be entered in both systems.

#### 4.0 Timesheet page

The timesheet is used to enter time for students, positive attendance, overtime, shift differential and docks (REMEMBER: you only need to enter docks on the timesheet before Master Cutoff, refer to the Payroll calendar). The difference between the timesheet and absence entry page is absence entry is for paid time off while the timesheet is to enter payable time and docks.

| Report Time                         |                                  |                   |                         |                    |                   |                             |                 |                 |                    |      |                   |                              |                            |
|-------------------------------------|----------------------------------|-------------------|-------------------------|--------------------|-------------------|-----------------------------|-----------------|-----------------|--------------------|------|-------------------|------------------------------|----------------------------|
| Timesheet \$                        | Summary                          |                   |                         |                    |                   |                             |                 |                 |                    |      |                   |                              |                            |
| <ul> <li>Employee Select</li> </ul> | ion Criteria                     |                   |                         |                    |                   | Get Employees               |                 |                 |                    |      |                   |                              |                            |
| Description                         |                                  |                   | Valu                    | ie                 |                   |                             |                 |                 |                    |      |                   |                              |                            |
| Group ID                            |                                  |                   | ADM                     | ITC                | Q                 |                             |                 |                 |                    |      |                   |                              |                            |
| EmpliD                              |                                  |                   |                         |                    | Q                 |                             |                 |                 |                    |      |                   |                              |                            |
| Empl Rcd Nbr                        |                                  |                   |                         |                    | Q                 |                             |                 |                 |                    |      |                   |                              |                            |
| Last Name                           |                                  |                   |                         |                    | Q                 |                             |                 |                 |                    |      |                   |                              |                            |
| First Name                          |                                  |                   |                         |                    | Q                 |                             |                 |                 |                    |      |                   |                              |                            |
| View By: Week                       | < 💌                              | Date: 1           | 1/04/2011 🛐             | 2 Refresh          | <u>&lt;&lt; P</u> | revious Week                | Next Week       | <u>&gt;&gt;</u> |                    |      |                   |                              |                            |
| Employees For Ten                   | nporary Timekee                  | per, Totals       | From 10/31/2            | 2011 - 11/06/      | 2011              |                             |                 |                 |                    |      |                   |                              |                            |
| lame                                | <u>Job</u><br>Description        | Reported<br>Hours | Hours to be<br>Approved | Scheduled<br>Hours | Exception         | Approved/Submitted<br>Hours | Denied<br>Hours | Employee<br>ID  | Empl<br>Rcd<br>Nbr | Job  | <u>Department</u> | Department<br>Description    | <u>Busi</u><br><u>Unit</u> |
| opprover, Anyone                    | Info Tech<br>Consultant<br>12 Mo | 0.00              | 0.00                    | 40.00              |                   | 0.00                        | 0.00            |                 | 0                  | 0420 | 500200            | Administrative<br>Technology | CSI                        |
| <u>Clerk,Attendance</u>             | Info Tech<br>Consultant          | 0.00              | 0.00                    | 40.00              |                   | 0.00                        | 0.00            | 1               | 0                  | 0420 | 500200            | Administrative<br>Technology | cs                         |

Navigation: Manager Self Service > Time Management > Report Time > Timesheet

1. Enter your groupid and click on Get Employees. Select the employee that you are entering time for.

| Time          | she                                                           | et              |             |           |           |             |                                                                    |        |                                                     |         |            |               |      |
|---------------|---------------------------------------------------------------|-----------------|-------------|-----------|-----------|-------------|--------------------------------------------------------------------|--------|-----------------------------------------------------|---------|------------|---------------|------|
| Test E        | mploy                                                         | ee              |             |           |           |             |                                                                    |        | EmplID:                                             |         |            |               |      |
| Job Tit       | le: In                                                        | fo Tech         | Consu       | ultant 12 | Mo        |             |                                                                    |        | Empl Rcd Nbr: 0                                     |         |            |               |      |
|               | ck for In                                                     | structio        | ns          |           |           |             |                                                                    |        |                                                     |         |            |               |      |
| View E        | By: M                                                         | /eek            | ~           | Da        | ite: 10   | 0/31/201    | 11 🗒 🤅                                                             | 🕫 Refi | esh) <pre><c pre="" previous="" week<=""></c></pre> | 1       | lext Week  | >>            |      |
| Repor         | ted Hou                                                       | irs:            | 0.00 Ho     | ours      | Sched     | luled Ho    | urs: 4                                                             | 10.00  | Hours <pre>&lt;&lt; Previous Employed</pre>         | e 1     | lext Emplo | vee >>        |      |
| Repor         | ted tim                                                       | e on or         | before      | 10/31/2   | 2011 is 1 | for a pri   | or perio                                                           | od.    |                                                     |         |            |               |      |
|               |                                                               |                 |             |           |           |             |                                                                    |        |                                                     |         |            |               |      |
| From I        | Monday                                                        | 10/31/          | 2011 to     | o Sunda   | y 11/06/  | 2011        |                                                                    |        |                                                     |         |            |               |      |
| Tim           | esheet                                                        |                 | )           |           | -         | -           | -                                                                  |        |                                                     | -       |            | 1             | <br> |
| Mon<br>10/31  | n Tue Wed Thu Fri Sat Sun<br>11 11/1 11/2 11/3 11/4 11/5 11/6 |                 |             |           |           | Sun<br>11/6 |                                                                    | 「otal  | Time Reporting Code                                 | Taskgro | oup        | Override Rate |      |
|               | 8                                                             |                 |             |           |           |             |                                                                    |        | ×                                                   | CSU     | Q          |               | • •  |
|               |                                                               |                 |             |           |           |             |                                                                    |        | CODAL - CO Designated Admin.                        | Leave   | Q          |               | •    |
|               |                                                               |                 |             |           |           |             |                                                                    |        | DOCK - Informal Dock                                |         | Q          |               | • •  |
|               | Submit                                                        |                 |             |           |           |             | HG5 - Planned Holiday Pay @ 1.0<br>HG6 - Planned Holiday Pay @ 1.5 |        |                                                     |         |            |               |      |
| _             | Subrini                                                       |                 |             |           |           |             |                                                                    |        | OTPR - Overtime Paid @ 1.5                          |         |            |               |      |
| (1) <u>Re</u> | Reported Time Status - click to hide                          |                 |             |           |           |             |                                                                    |        | OTST - Overtime Paid @ 1.0                          |         |            |               |      |
|               |                                                               | e <u>Status</u> |             |           |           |             |                                                                    |        |                                                     |         |            |               |      |
| <u>Date</u>   |                                                               | Sta             | <u>itus</u> |           |           |             |                                                                    |        | SHGRV - Shift - Graveyard (2.20)                    |         | Comme      | ents          |      |

2. Enter the time and select the appropriate code from the Time Reporting Code dropdown (codes will vary depending on the employee's classification and union). Below is a list of Time Reporting Codes:

| TRC pertains to Bargaining Units 2, 5, 7 and 9<br>(CSUEU), 6 (Trades): | TRC pertains to Bargaining Units 8: |
|------------------------------------------------------------------------|-------------------------------------|
| OTPR = Overtime worked for pay @ 1.5                                   | HG5 = Holiday RDO Pay @1.0          |
| OTST = Time worked for pay (@ straight time)                           | HG6 = Holiday Worked Pay @ 1.5      |
| SHSWG = Evening Shift Differential                                     | OF5 = Premium Straight Pay @ 1.0    |
| SHGRV = Night Shift Differential                                       | OF6 = Premium Overtime Pay @ 1.5    |
| DOCK = Time Docked                                                     | SHE08 = Evening Shift Differential  |
|                                                                        | SHN08 = Night Shift Differential    |
|                                                                        | DOCK = Time Docked                  |

Click on 뒢 to add additional rows and 🔚 to delete rows. When you are done, click on \_\_\_\_\_\_\_\_\_\_\_.

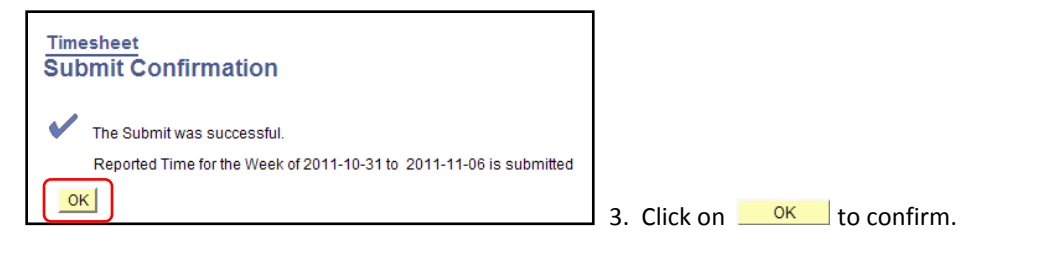

| <u>Date</u> | <u>Status</u> | Total Time Re | porting Code C | omments |
|-------------|---------------|---------------|----------------|---------|
| 11/01/2011  | Submitted     | 8.00 OTPR     |                | $\geq$  |

4. Once time is entered, you may enter comments by selecting the Comments  $\bigcirc$  for the associated time.

Time entered on the timesheet will run through the 'Time Administration' process which runs nightly. Once the process is complete, time entered updates to the 'Approve Payable Time' page for the approver to approve.

16

# 5.0 Timekeeper Balance Inquiry

The Timekeeper Balance Inquiry page allows you to view accrued balances along with a detailed page displaying historic information from prior finalized periods, and information for the current period. Employees will also have access to this page in their self service account.

The leave types accessible are: *State Service* (for absence), *Sick, Vacation, Catastrophic Donation, Personal Holiday, Compensatory Time* (CTO), *Additional Day Off* (ADO), *Holiday Credit, Holiday CTO, Excess (+/-)* and *Furlough*.

Navigation: Manager Self Service > Time Management > Timekeeper Balance Inquiry

| Favorites Main Menu > Manager Self Service                                       |                                                                                                    |                                                                                          |
|----------------------------------------------------------------------------------|----------------------------------------------------------------------------------------------------|------------------------------------------------------------------------------------------|
| Main Menu >                                                                      |                                                                                                    |                                                                                          |
| Manager Self Service                                                             |                                                                                                    |                                                                                          |
| Navigate to self service information and activities for people reporting to you. |                                                                                                    |                                                                                          |
| Timekeeper Balance Inquiry                                                       | Approve Time and Exceptions<br>Approve reported or payable time, overtime and absence requests, and<br>manage exceptions.<br>Reported Time<br>Exceptions<br>Timekeeper Absence Review | Report Time<br>Report time or request absences.<br>Timesheet<br>Timekeeper Absence Entry |

1. Select Timekeeper Balance Inquiry

| Timekeeper E              | Balance Inquiry |                     |        |
|---------------------------|-----------------|---------------------|--------|
| Search Criteria           |                 |                     |        |
| Department:<br>EmplID:    | Q               | Name:<br>Empl Rcd#: |        |
| Pay Group:<br>Union Code: |                 |                     |        |
| Payroll Status:           | Active  Clear   | HR Status:          | Active |

2. Click on **Search**. All employees you have access to will display. If you have access to multiple departments, you can limit your search by entering the Department (deptid).

| _  |                       |                                 | L<br>A               | Last Finalized Balances for Employees<br>Administered by Jane Doe |                   |                             |                                                  | Customize   Find   View All   🗗   🏭 First 🚺 1-8<br>8 🚺 Lai |                               |                                   |                                                       |          |
|----|-----------------------|---------------------------------|----------------------|-------------------------------------------------------------------|-------------------|-----------------------------|--------------------------------------------------|------------------------------------------------------------|-------------------------------|-----------------------------------|-------------------------------------------------------|----------|
| Ab | sence Balances Comper | nsatory Tir                     | ne   <u>S</u> tate S | ervice fo                                                         | r Absence         | <u></u>                     |                                                  |                                                            |                               |                                   |                                                       |          |
|    | <u>Name</u>           | <u>Payroll</u><br><u>Status</u> | <u>EmplID</u>        | Empl<br>Rcd<br>Nbr                                                | <u>Department</u> | <u>Union</u><br><u>Code</u> | <u>Last</u><br><u>Finalized</u><br><u>Period</u> | <u>Balances</u><br>as of Date                              | <u>Sick</u><br><u>Balance</u> | <u>Vacation</u><br><u>Balance</u> | <u>Personal</u><br><u>Holiday</u><br><u>Available</u> | Details  |
| 1  | Doe,Jane              | Active                          |                      | 0                                                                 | 500200            | R09                         | 2011-10                                          | 11/01/2011                                                 | 1440.155                      | 258.051                           | 1                                                     | <u></u>  |
| 2  | Doe,John M.           | Active                          |                      | 0                                                                 | 500200            | R09                         | 2011-10                                          | 11/01/2011                                                 | 697.200                       | 278.952                           | 1                                                     | 1        |
| 3  | Employee,Substitute   | Active                          |                      | 0                                                                 | 500200            | R09                         | 2011-10                                          | 11/01/2011                                                 | 387.000                       | 296.331                           | 1                                                     | <b>-</b> |
| 4  | Manager,Department    | Active                          |                      | 0                                                                 | 500200            | M80                         | 2011-10                                          | 11/01/2011                                                 | 88.000                        | 48.000                            | 0                                                     | 1        |
| 5  | Person,Pretend        | Active                          |                      | 1                                                                 | 500200            | R09                         | 2011-10                                          | 11/01/2011                                                 | 188.500                       | 130.172                           | 1                                                     |          |
| 6  | Person,Pretend        | Active                          |                      | 0                                                                 | 500200            | R09                         | 2011-10                                          | 11/01/2011                                                 | 188.500                       | 130.172                           | 1                                                     | 1        |
| 7  | Test,Admin J          | Active                          |                      | 0                                                                 | 500200            | R09                         | 2011-10                                          | 11/01/2011                                                 | 580.000                       | 401.347                           | 1                                                     | 1        |
| 8  | Test,Employee         | Active                          |                      | 0                                                                 | 500200            | R09                         | 2011-10                                          | 11/01/2011                                                 | 1488.000                      | 374.998                           | 1                                                     | 1        |

3. If an employee has active multiple job records, multiple rows will display. Terminated records will not show balances. There are three tabs:

Absence Balances – accrued time, includes sick, vacation and personal holiday

Compensatory Time - earned time, includes CTO, ADO, etc

State Service for Absence – state service (used in calculating leave accruals) and carryover hours

| Absence Bal                                                                                                    | Absence Balance Details   |                          |             |                   |                 |                                     |              |  |  |  |
|----------------------------------------------------------------------------------------------------|---------------------------|--------------------------|-------------|-------------------|-----------------|-------------------------------------|--------------|--|--|--|
| EmplID: Jane Doe Empl Rcd#: 0 Last Period Finalized: 2011-10                                                                                                    |                           |                          |             |                   |                 |                                     |              |  |  |  |
| Department: 5002                                                                                                    | Administrative Technology | U                        | Inion Code: | R09 F             | Payroll Status: | Active                              |              |  |  |  |
| <ul> <li>▶ All Absence Balances</li> <li>&gt; Absence Balances</li> <li>Customize   View All   Image: Image: Im</li></ul> |                           |                          |             |                   |                 |                                     | _            |  |  |  |
| Period ID                                                                                                    | Balances as of Date       | Previous<br>Sick Balance | Sick Earned | <u>Sick Taken</u> | Sick Adjusted   | <u>Catastrophic</u><br>Sick Donated | Sick Balance |  |  |  |
| 1 2011-11                                                                                                    | CURRENT - Not Finalized   | 1440.155                 | 0.000       | 0.000             | 0.000           | 0.000                               | 1440.155     |  |  |  |
| 2 2011-10                                                                                                    | 11/01/2011                | 1432.155                 | 8.000       | 0.000             | 1432.155        | 0.000                               | 1440.155     |  |  |  |
| 3 CONVERSION                                                                                                    | CONVERSION (10/02/2011)   | 0.000                    | 0.000       | 0.000             | 1432.155        | 0.000                               | 1432.155     |  |  |  |

4. Click the link for each employee, the Absence Balance Details page shows the historical balance since conversion (October 2011) for each type of balance. You can also click on the arrow for All Absence Balances to view all the tabs from the Compensatory Time Balances and State Service for Absences pages or click on the arrow for Compensatory Time Balances and State Service for Absences to view those pages. Click on Return to go back to the Inquiry page.

#### 6.0 Timekeeper Absence Reports

There are 4 reports available to run to validate absence activity:

- Absence Activity Report is run by employee or department. Snapshot of Absence activity by employee. Includes Absences takes, balances, and adjustments.
- **No Time Reported** Report is run by department each Absence period. Identifies Absence Management eligible employees who have not reported any absences.
- **Reported Absences** Report is run by employee or department for a specified period. Summary of reported absences by employee.
- **Reported Absences Not Approved** Report is run by department for a specified period. Summary of reported absences which have not been approved.

Navigation: Global Payroll & Absence Mgmt > CSU Absence Mgmt > CSU – AM Inquiry > Multi Report

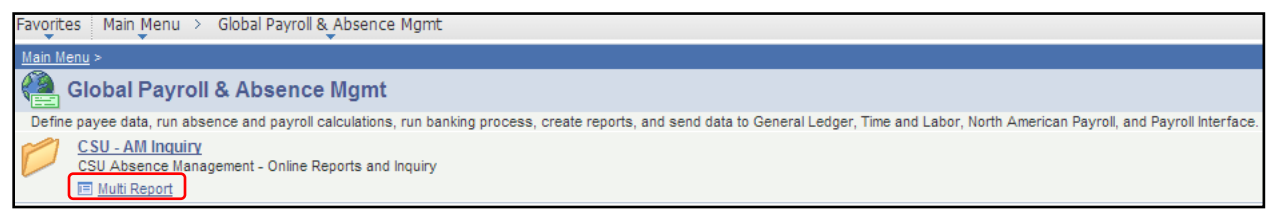

#### 1. Click on Multi Report.

| AM Reports<br>Enter any information you have and click Search. Leave fields blank for a list of all values. |
|----------------------------------------------------------------------------------------------------|
| Find an Existing Value                                                                                      |
| Run Control ID: begins with 💌                                                                               |
| Search Clear Basic Search Criteria                                                                          |
| Find an Existing Value Add a New Value                                                                      |

2. Click on Search to go to the Multi Reports page. **NOTE**: If this is the first time you run this report, you need to create a Run Control name. Click on "Add a New Value" the first time.

| AM Reports                     |                 |
|--------------------------------|-----------------|
| <u>F</u> ind an Existing Value | Add a New Value |
| Run Control ID: AM_REPOR       | RTS             |
| Add                            |                 |

Create a run control name, no spaces but you can use \_\_\_\_ and click on \_\_\_\_\_Add \_\_\_.

| CSU Abs                                                                           | sence Management - Multi Reports                                                                                                    |                                |        |
|-----------------------------------------------------------------------------------|----------------------------------------------------------------------------------------------------|--------------------------------|--------|
| Report Contr                                                                      | rol ID: AM_REPORTS                                                                                                    | Report Manager Process Monitor | Submit |
| Absence Rep                                                                       | port Search                                                                                                    |                                |        |
| Empl ID:<br>Empl Rcd#:<br>C SU Unit:<br>Department:<br>Period ID:<br><u>Clear</u> | t 500200 Q Administrative Technology<br>2011-10 Q Ending Period ID: 2011-12                                                                                        | Q                              |        |
| ck on hypeck box(e<br>lonthly Pr<br>] Abse<br>] No T<br>Rep<br>] Rep              | verlink for online query reporting<br>es) to include in report run<br>rocessing<br>ence Activity<br>Time Reported<br>orded Absences<br>orded Absences Not Approved |                                |        |

1. **Department:** if you leave this field blank, your reports will include all departments you have access to.

**Period ID**: you can enter a specific timeframe (like above) or you can just enter from when you want to run the report and leave Ending Period ID blank.

2. Click on the hyperlink for the report name, the results will display below.

Absence Activity - Snapshot of Absence activity by employee, includes Absences takes, balances, and adjustments.

| Absence A          | ctivity Report            |              |                         |                            |                     |  |
|--------------------|---------------------------|--------------|-------------------------|----------------------------|---------------------|--|
| Absence Report     | Search                    |              |                         |                            |                     |  |
| Empl ID:           |                           |              |                         |                            |                     |  |
| Empl Rcd#:         |                           |              |                         |                            |                     |  |
| CSU Unit:          |                           |              |                         |                            |                     |  |
| Department: 5      | 500200 Administrative Te  | chnology     |                         |                            |                     |  |
| Period ID: 2       | 2011-10 Ending Period ID: | 2011-12      |                         |                            |                     |  |
| Absence Filter:    |                           | *            |                         |                            |                     |  |
|                    |                           |              |                         |                            |                     |  |
| Return to Previous | s Page                    |              |                         |                            |                     |  |
|                    |                           |              | Custom                  | ize   Find   🖾   🛗 First 🗖 | 1-286 of 286 💟 Last |  |
| Absence Info       | Employee Info             |              |                         |                            |                     |  |
| Empi ID            | KCO Name                  | AM Pay Group | Absence Type            | Absence Date               | Balance             |  |
| 1                  | 0 Doe,John M.             | CSUEU SALN   | CAT Available to Donate | 10/31/2011                 | 40.00000            |  |
| 2                  | 0 Doe,John M.             | CSUEU SALN   | CAT Available to Donate | 11/30/2011                 | 40.00000            |  |
| 3                  | 0 Doe,John M.             | CSUEU SALN   | CAT Donation Limit      | 10/31/2011                 | 40.00000            |  |
| 4                  | 0 Doe,John M.             | CSUEU SALN   | CAT Donation Limit      | 11/30/2011                 | 40.00000            |  |

The reports will display the specific information and have two tabs, Absence Info and Employee Info. You can click

on moto to expand all columns on both tabs.

| Absence Filter:      |                                                                                                    | 2  |            |               |                 |                           |                    |                                |            |
|----------------------|----------------------------------------------------------------------------------------------------|----|------------|---------------|-----------------|---------------------------|--------------------|--------------------------------|------------|
| Return to Previous F | CAT Available to Donate<br>CAT Donation Limit<br>CTO Adjustment<br>CTO Balance<br>Excess Plus/Minus Balance |    |            |               | _               | <u>Customi</u>            | <u>ze   Fin</u>    | d   🔄   🛗 🛛 First 🚺 1-286 of 2 | 286 🖸 Last |
| Empl ID Re           | Excess Plus/Minus Earned<br>Holiday ADO Expiring Balance                                                    | 15 | Empl Class | <u>DeptID</u> | <u>CSU Unit</u> | Dept. Name                | <u>Job</u><br>Code | Job Title                      | ETE        |
| 12 )                 | Jury Duty Adjustment                                                                                        |    | Regular    | 500200        | 793             | Administrative Technology | 0420               | Info Tech Consultant 12 Mo     | 0.800000   |
| 22 )                 | Jury Duty Balance                                                                                           |    | Regular    | 500200        | 793             | Administrative Technology | 0420               | Info Tech Consultant 12 Mo     | 0.800000   |
| 32)                  | No Time Taken                                                                                               |    | Regular    | 500200        | 793             | Administrative Technology | 0420               | Info Tech Consultant 12 Mo     | 0.800000   |
| 4 2 )                | Personal Holiday Entitlement                                                                                |    | Regular    | 500200        | 793             | Administrative Technology | 0420               | Info Tech Consultant 12 Mo     | 0.800000   |
| 52)                  | Sick - Family Care                                                                                          |    | Regular    | 500200        | 793             | Administrative Technology | 0420               | Info Tech Consultant 12 Mo     | 0.800000   |
| 62)                  | Sick - Period Adjustment                                                                                    |    | Regular    | 500200        | 793             | Administrative Technology | 0420               | Info Tech Consultant 12 Mo     | 0.800000   |
| 72)                  | Sick - Period Entitlement                                                                                   |    | Regular    | 500200        | 793             | Administrative Technology | 0420               | Info Tech Consultant 12 Mo     | 0.800000   |
| 82 )                 | Sick - Period Take                                                                                          |    | Regular    | 500200        | 793             | Administrative Technology | 0420               | Info Tech Consultant 12 Mo     | 0.800000   |
| 0 201708070 0        | Sick - Self                                                                                                 | 1  | Regular    | 500200        | 702             | Administrative Technology | 0420               | Info Tech Consultant 12 Mo     | 0.800000   |

The Absence Activity, Reported Absences and Reported Absences Not Approved reports also have a filter to pull specific absence types.

**No Time Reported** – Identifies Absence Management eligible employees who have not reported any absences.

| No Time Reported Report         |                                    |                          |                         |  |
|---------------------------------|------------------------------------|--------------------------|-------------------------|--|
| Report Control ID: Multi Report |                                    |                          |                         |  |
| Absence Report Search           |                                    |                          |                         |  |
| Absence Report Search           |                                    |                          |                         |  |
| Empl ID:                        |                                    |                          |                         |  |
| Empl Rod#:                      |                                    |                          |                         |  |
| Emprisour.                      |                                    |                          |                         |  |
| CSU Unit:                       |                                    |                          |                         |  |
| Department: 201640 HHS A        | dvisement & Outreach Ctr           |                          |                         |  |
| Deviation Sectored Factore      | Devied ID: 0040.04                 |                          |                         |  |
| Period ID: 2012-01 Ending       | Period ID: 2012-01                 |                          |                         |  |
|                                 |                                    |                          |                         |  |
|                                 |                                    |                          |                         |  |
| Return to Previous Page         |                                    |                          |                         |  |
|                                 |                                    |                          |                         |  |
|                                 |                                    | Customize   Find   🖾   📖 | First 🔜 1-4 of 4 🔛 Last |  |
| Absence into Employee into      |                                    |                          |                         |  |
| EmpliD Rcd Name                 | AM Pay Group Period ID Calendar ID |                          |                         |  |
| 1                               | RU3 SALXAY 2012-01 R03SXAY 2012-   | 01                       |                         |  |
| 2                               | R03 SALXAY 2012-01 R03SXAY 2012-   | 01                       |                         |  |
| 3                               | R03 SALXAY 2012-01 R03SXAY 2012-   | 01                       |                         |  |

| Reported Absences Report - Sumr | nary of reported | d absences by | y employee |
|---------------------------------|------------------|---------------|------------|
|---------------------------------|------------------|---------------|------------|

| Reported Absences Report            |                 |               |                   |                 |                |                    |                   |                                |             |                            |             |                       |
|-------------------------------------|-----------------|---------------|-------------------|-----------------|----------------|--------------------|-------------------|--------------------------------|-------------|----------------------------|-------------|-----------------------|
| Report Control ID: Multi_Report     |                 |               |                   |                 |                |                    |                   |                                |             |                            |             |                       |
| Absence Report Search               |                 |               |                   |                 |                |                    |                   |                                |             |                            |             |                       |
| Empl ID:<br>Empl Rcd#<br>C SU Unit: |                 |               |                   |                 |                |                    |                   |                                |             |                            |             |                       |
| Department: 500200 Administ         | rative Technolo | gy            |                   |                 |                |                    |                   |                                |             |                            |             |                       |
| Period ID: 2012-01 Ending           | Period 2012     | -01           |                   |                 |                |                    |                   |                                |             |                            |             |                       |
| Absence Filter:                     | *               |               |                   |                 |                |                    |                   |                                |             |                            |             |                       |
|                                     |                 |               |                   |                 |                |                    |                   |                                |             |                            |             |                       |
| Return to Previous Page             |                 |               |                   |                 |                |                    |                   |                                |             |                            |             |                       |
|                                     |                 |               |                   |                 |                |                    |                   | Customize                      | Find        | ۵, 🛍                       | Fir         | ist 🚺 1-8 of 8 🚺 Last |
| Absence Info Employee info          |                 |               |                   |                 |                |                    |                   |                                |             |                            |             |                       |
| Empl ID Rcd Name                    | AM Pay<br>Group | Absence Type  | <u>Begin Date</u> | <u>End Date</u> | <u>Balance</u> | Approval<br>Status | Absence<br>Status | <u>Partial</u><br><u>Hours</u> | All<br>Days | <u>End</u><br>Day<br>Hours | <u>Void</u> | Source                |
| 1                                   | CSUEU SALN      | No Time Taken | 01/01/2012        | 01/31/2012      | 0.00000        | Y                  | Approved          |                                | N           |                            | N           | Employ ee             |
| 2                                   | M80VAC          | Sick - Self   | 01/27/2012        | 01/27/2012      | 8.00000        | Y                  | Approved          |                                | N           |                            | N           | Manager               |
| 3                                   | M80VAC          | Vacation      | 01/30/2012        | 01/31/2012      | 16.00000       | Y                  | Approved          |                                | N           |                            | N           | Employ ee             |

**Reported Absences Not Approved** - Summary of absences that have not been approved (currently there are no absences pending so the screenshot below is blank)

| Reported Absences Not Appro     | ved Report                |                   |          |                |                   |                       |
|---------------------------------|---------------------------|-------------------|----------|----------------|-------------------|-----------------------|
| Report Control ID: Multi_Report |                           |                   |          |                |                   |                       |
| Absence Report Search           |                           |                   |          |                |                   |                       |
| Empl ID:<br>Empl Rcd#:          |                           |                   |          |                |                   |                       |
| C SU Unit:                      |                           |                   |          |                |                   |                       |
| Department: 500200 Administr    | ative Technology          |                   |          |                |                   |                       |
| Period ID: 2012-01 Ending P     | eriod 2012-01             |                   |          |                |                   |                       |
| Absence Filter:                 | ~                         |                   |          |                |                   |                       |
| Return to Previous Page         |                           |                   |          |                |                   |                       |
|                                 |                           |                   |          |                |                   |                       |
| Absence Info Employee Info      |                           |                   |          | Customize      |                   | First 🍽 1 of 1 💷 Last |
| Empl ID Rcd Name                | AM Pay Group Absence Type | <u>Begin Date</u> | End Date | <u>Balance</u> | Absence<br>Status | Reported By           |
| 1 0                             |                           |                   |          | 0.00000        |                   |                       |
|                                 |                           |                   |          |                |                   |                       |

# 6.1 Download Reports to Excel

|     |    |            |     |                |              |              |                   | 9                | Customize   Fin | a   🖾   🚻                       | First 🚺 1 of 1 🕨 Last |
|-----|----|------------|-----|----------------|--------------|--------------|-------------------|------------------|-----------------|---------------------------------|-----------------------|
|     | Ab | sence Info | Er  | n ployee In fo |              |              |                   |                  |                 |                                 |                       |
|     |    | E mpl ID   | Rcd | <u>Name</u>    | AM Pay Group | Absence Type | <u>Begin Date</u> | <u>E nd Date</u> | <u>Balance</u>  | <u>Absence</u><br><u>Status</u> | Reported By           |
|     | 1  |            | 0   |                |              |              |                   |                  | 0.00000         |                                 |                       |
| . 1 |    |            |     |                |              |              |                   |                  |                 |                                 |                       |

Click on the download button, the following should pop-up:

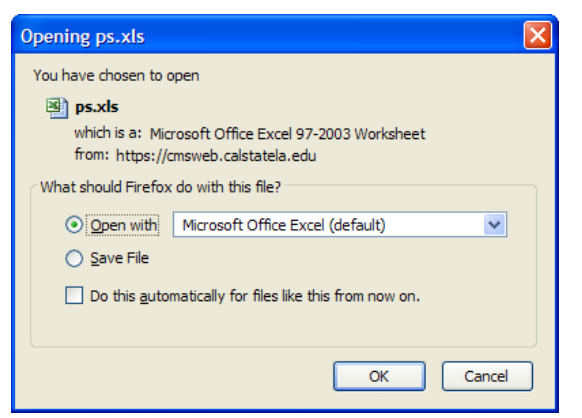

You can choose to open the file or save to your computer, click on OK.

| Microso | ft Office Excel                                                                                                    |
|---------|----------------------------------------------------------------------------------------------------|
| 1       | The file you are trying to open, 'ps-2.xls', is in a different format than specified by the file extension. Verify that the file is not corrupted and is from a trusted source before opening the file. Do you want to open the file now? |
|         | Yes No Help                                                                                                    |

You should get the following message, click on Yes. Your report should open. You can also customize your report to run with specific columns only or in a specific sort order, see the next section 'Customizing Reports'.

If you have problems downloading to excel, the most common issue are your computer settings here:

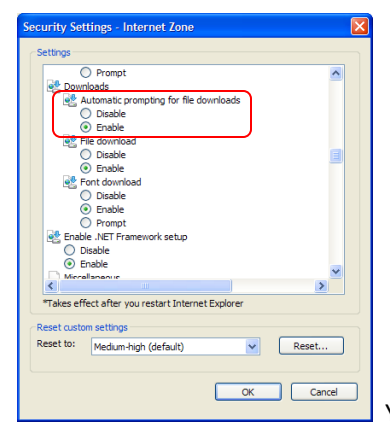

You may need to contact your ITC for assistance.

# 6.2 Customizing Reports

You can customize your reports to only show the columns you want to include or sort in a specific order. Open all your columns by clicking on E. Click on the <u>Customize</u> link all the way to the right.

| To order columns or add fields to sort order, highlight column name, then press the appropriate button.<br>Frozen columns display under every tab.           Column Order       Sort Order         Tab Absence Info (frozen)       Image: Column of the column name, then press the appropriate button.         Empl1D (frozen)       Image: Column of the column name, then press the appropriate button.         Rcd (frozen)       Image: Column of the column name, then press the appropriate button.         Am Pay Group (hidden)       Image: Column of the column name, then press the appropriate button.         Absence Type       Image: Column of the column name, then press the appropriate button.         Begin Date       Image: Column of the column name, then press the appropriate button.         Balance       Approval Status         Absence Status       Partial Hours         All Days       Image: Column of the column name, then press the appropriate button.         Tab Employee Info       Image: Column of the column name, the press the appropriate button.         To Empl Class       Image: Column of the column name, the press the appropriate button.                                                                                                    |
|----------------------------------------------------------------------------------------------------|
| To order columns or add fields to sort order, highlight column name, then press the appropriate button.<br>Frozen columns display under every tab.           Column Order       Sort Order         Tab Absence Info (frozen)       Image: Column of the column of the column of t                                                                  |
| Frozen columns display under every tab.                                                                                                    |
| Column Order       Sort Order         Tab Absence Info (frozen)       Image: Column Order         Empl ID (frozen)       Image: Column Order         Rcd (frozen)       Image: Column Order         Name (frozen)       Image: Column Order         AM Pay Group (hidden)       Image: Column Order         Absence Type       Image: Column Order         Begin Date       Frozen         End Date       Frozen         Balance       Approval Status         Absence Status       Frozen         Partial Hours       All Days         End Day Hours       Image: Column Order         Void       Source         Tab Employee Info       Empl Class         Empl Class       Image: Column Order                                                                                                    |
| Column Order       Sort Order         Tab Absence Info (frozen)       Image: Sort Order         Empl ID (frozen)       Image: Sort Order         Rcd (frozen)       Image: Sort Order         Name (frozen)       Image: Sort Order         AM Pay Group (hidden)       Image: Sort Order         Absence Type       Image: Sort Order         Begin Date       Image: Sort Order         End Date       Image: Sort Order         Balance       Approval Status         Absence Status       Partial Hours         All Days       Image: Sort Order         End Day Hours       Image: Sort Order         Void       Source         Tab Employee Info       Image: Source         Tab Employee Info       Image: Source         Tab Employee Info       Image: Source         Tab Employee Info       Image: Source         Tab Employee Info       Image: Source         Tab Employee Info       Image: Source         Empl Class       Image: Source                                                                                                    |
| Tab Absence Info (frozen)       Image: Comparison of the comparison of the comp                                          |
| Entiplity (locen)   Rcd (frozen)   Name (frozen)   AM Pay Group (hidden)   Absence Type   Begin Date   End Date   Balance   Approval Status   Absence Status   Partial Hours   All Days   End Day Hours   Void   Source   Tab Employee Info   Empl Class                                                                                                    |
| Name (frozen)   AM Pay Group (hidden)   Absence Type   Begin Date   End Date   Balance   Approval Status   Absence Status   Partial Hours   All Days   End Day Hours   Void   Source   Tab Employee Info   Empl Class                                                                                                    |
| AM Pay Group (hidden)       ✓ Hidden       Descending         Absence Type       Frozen         Begin Date       Frozen         End Date       Balance         Approval Status       Absence Status         Partial Hours       All Days         End Day Hours       Void         Source       Tab Employee Info         Empl Class       Empl Class                                                                                                    |
| Absence Type<br>Begin Date<br>End Date<br>Balance<br>Approval Status<br>Absence Status<br>Partial Hours<br>All Days<br>End Day Hours<br>Void<br>Source<br>Tab Employee Info<br>Empl Status<br>Empl Class                                                                                                    |
| Begin Date<br>End Date<br>Balance<br>Approval Status<br>Absence Status<br>Partial Hours<br>All Days<br>End Day Hours<br>Void<br>Source<br>Tab Employee Info<br>Empl Status<br>Empl Class                                                                                                    |
| End Date<br>Balance<br>Approval Status<br>Absence Status<br>Partial Hours<br>All Days<br>End Day Hours<br>Void<br>Source<br>Tab Employee Info<br>Empl Status<br>Empl Class                                                                                                    |
| Balance         Approval Status         Absence Status         Partial Hours         All Days         End Day Hours         Void         Source         Tab Employee Info         Empl Status         Empl Class         Empl Class                                                                                                    |
| Approval Status<br>Absence Status<br>Partial Hours<br>All Days<br>End Day Hours<br>Void<br>Source<br>Tab Employee Info<br>Empl Status<br>Empl Class                                                                                                    |
| Absence Status Partial Hours All Days End Day Hours Void Source Tab Employee Info Empl Status Empl Class Description Empl Class Description Empl Class Empl Class Emp |
| Partial Hours All Days End Day Hours Void Source Tab Employee Info Empl Status Empl Class Device Device Empl Class Device Empl Class Device Empl Class Device Empl Class Device Empl Class Empl Class  |
| All Days<br>End Day Hours<br>Void<br>Source<br>Tab Employee Info<br>Empl Status<br>Empl Class                                                                                                    |
| Void<br>Source<br>Tab Employee Info<br>Empl Status<br>Empl Class                                                                                                    |
| Source<br>Tab Employee Info<br>Empl Status<br>Empl Class                                                                                                    |
| Tab Employee Info<br>Empl Status<br>Empl Class                                                                                                    |
| Empl Status<br>Empl Class                                                                                                    |
| Empl Class                                                                                                    |
|                                                                                                    |
| Deptid                                                                                                    |
| CSU Unit                                                                                                    |
| Dept. Name                                                                                                    |
| Job Code                                                                                                    |
| Job litle                                                                                                    |
|                                                                                                    |
|                                                                                                    |
| OK Cancel Preview Copy Settings                                                                                                    |

Before you begin to customize, expand all columns and look at what the report provides. Determine which columns you do not need. Some of the columns you may wish to exclude are: AM Pay Group, Partial Hours, All Days, End Day Hours, Void, and Source.

**Hide Columns** - Highlight the column you do not want and click on Hidden. You can always uncheck the box to return the column to your report.

| <b>Reorder Column</b> – highlight the column and click on the 💿 arrows to reorder your report columns.                                         |
|----------------------------------------------------------------------------------------------------|
| Sort Order – highlight the column and click on $\mathbf{b}$ to move over to the next box. The order in this box will determine the sort order. |
| Once you are finished, click onOK Your report will remain customized until you make a change.                                                  |